华为云跨境电商平台 PingPong Pay 安装指南

1. 登录店铺后台,依次点击【设置->收付款->添加付款方式】

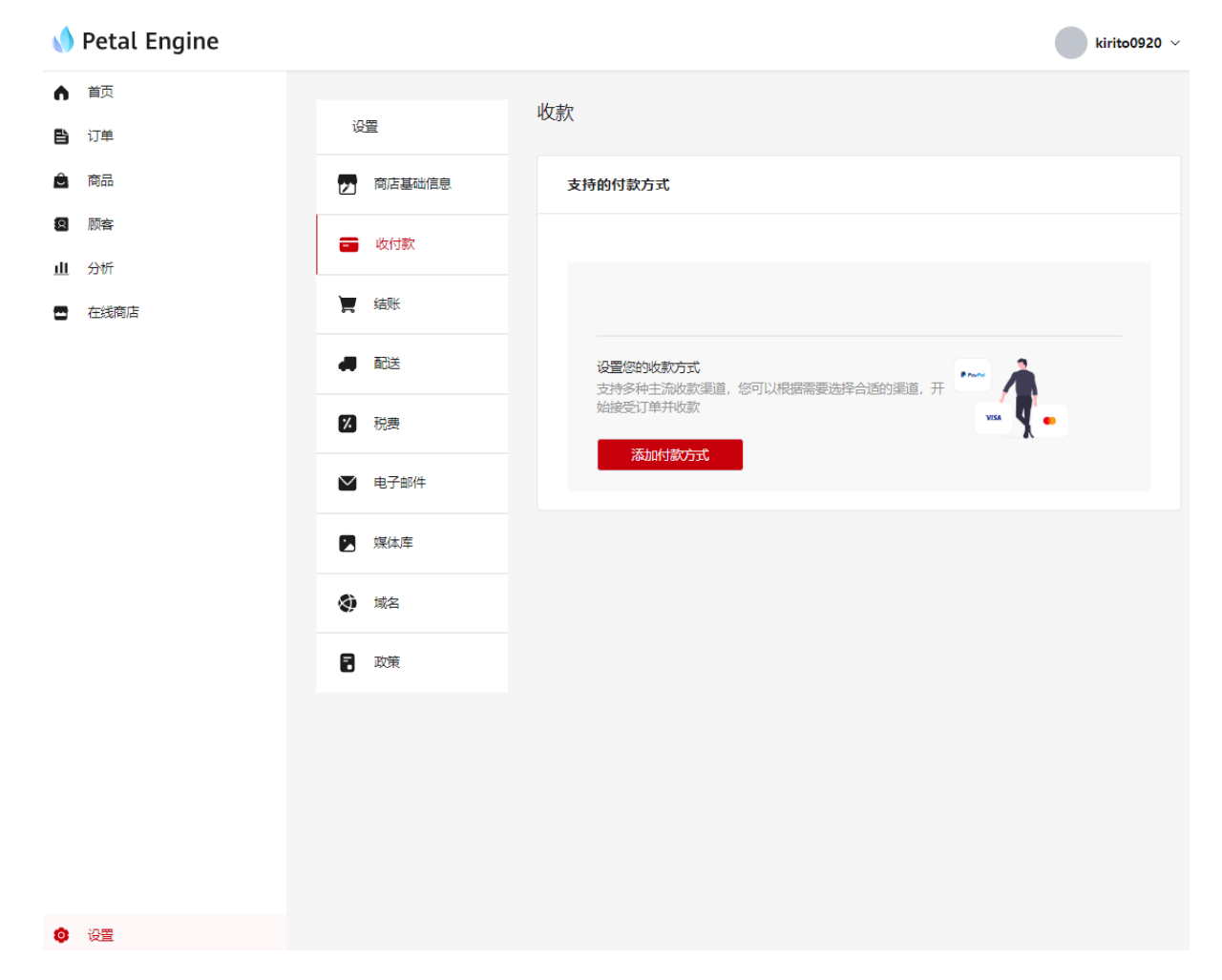

2. 搜索 PingPong,选择支付方式->确定

| ▲ 首页        |             | 16-+6                      |           |
|-------------|-------------|----------------------------|-----------|
| <b>自</b> 订单 | 设置          | 收款                         |           |
| ● 商品        | 2 商店基 添     | 加付款方式                      | ×         |
| <b>9</b> 顾客 | - 收付款 逆     | ;定您想添加的收款方式, 仅列出了系统支持的收款方式 |           |
| 山分析         |             | pingpong                   |           |
| - 在线商店      | <b>演</b> 结账 | PingPong Pay               |           |
|             | 4 配送        | 取消 确定                      | 选择合适的渠道,开 |
|             | 7 税费        | 始接受订单并收款                   | VISA 4    |
|             | 💟 电子邮件      | 添加付款方式                     |           |

**3.** 启用 PingPong Pay->完善配置信息, salt、client id、account id 可在 PingPong 商户后台获取, 如 有疑问请联系 PingPong 对接人员。

| 设置          | ← PingPong Pay                                      |
|-------------|-----------------------------------------------------|
| > 商店基础信息    | PingPong Pay<br>PingPong提供的支付方式                     |
| 🚍 收付款       | 启用/关闭                                               |
| <b>演</b> 结账 | ☑ 启用PingPong Pay                                    |
| 4 配送        | Credit Card/Local Pay                               |
| 1 税费        | 描述 ⑦                                                |
| ▶ 电子邮件      | 0/1000/                                             |
| 😧 媒体库       | 秘钥 Salt<br>********                                 |
|             | 前户号 client id                                       |
| 2 政策        | 店铺号 account id                                      |
|             | 环境 ⑦                                                |
|             | 生产环境                                                |
|             | <ul> <li>支付页面模式 ⑦</li> <li>跳转</li> <li>×</li> </ul> |
|             |                                                     |
|             | 保存                                                  |